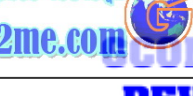

ลโอ

## เรียนรู้การแปลง Shape file เป็น AutoCAD DXF file

## ขั้นตอนในการส่งออกข้อมูลจาก Shape file ไปเป็น AutoCAD DXF file

อันดับแรกที่ทำได้คือ ค้นหาว่า มี Script ของ Avenue ที่ทำทางด้านนี้อยู่หรือเปล่า ที่จะ นำมาใช้ประโยชน์ได้ครับ เพราะเราคงไม่มีเวลาในการศึกษาการเขียน Script กันแน่นอน เลยแนะนำให้ไป download ที่ต้นฉบับ original ที่ ESRI (Shape 2 DXF Avenue)

http://arcscripts.esri.com/details.asp?dbid=10670

หรือที่ เวปไซต์ที่เตรียมไว้คือ

http://www.gis2me.com/4save/av/shp2dxf.zip

จากนั้น ให้ทำการเปิดด้วยโปรแกรม Winzip เพื่อ Extract ออกมาครับ จะได้ไฟล์ที่ชื่อว่า shp2dxf.ave ซึ่งเป็นรูปแบบของคำสั่ง Avenue ที่เราจะต้องนำไปใช้สร้างเป็นเมนูหรือปุ่ม คำสั่งใน Arcview ครับ ดังรูป สมมติว่านำ script ไปไว้ใน c:\temp\shp2dxf.ave นะครับ

| 🚇 WinZip - Shp2DX         | F.zip         |                   |                 |
|---------------------------|---------------|-------------------|-----------------|
| File Actions Options      | Help          |                   |                 |
| New Open                  | Favorites Add | Extract View      | CheckOut Wizard |
| Name 🔦                    | Туре          | Modified          | Size            |
| shp2dxf.ave               | AVE File      | 3/11/2542 20:47   | 13,997          |
| <                         |               |                   | >               |
| Selected 0 files, 0 bytes | Т             | otal 1 file, 14KB | In              |

เปิดโปรแกรม PC ArcView ขึ้นมา และเปิดไปยังหน้าที่มี Theme ที่ทำเสร็จแล้ว ต้องการส่งออกไป ดังรูป ตัวอย่างแผนที่ประเทศไทยที่แสดงระดับภาคต่างๆ สามารถส่งข้อมูล ออกไปเป็น DXF ได้ดังขั้นตอนจะกล่าวถึงต่อไป

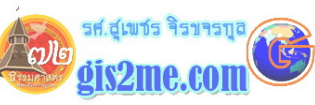

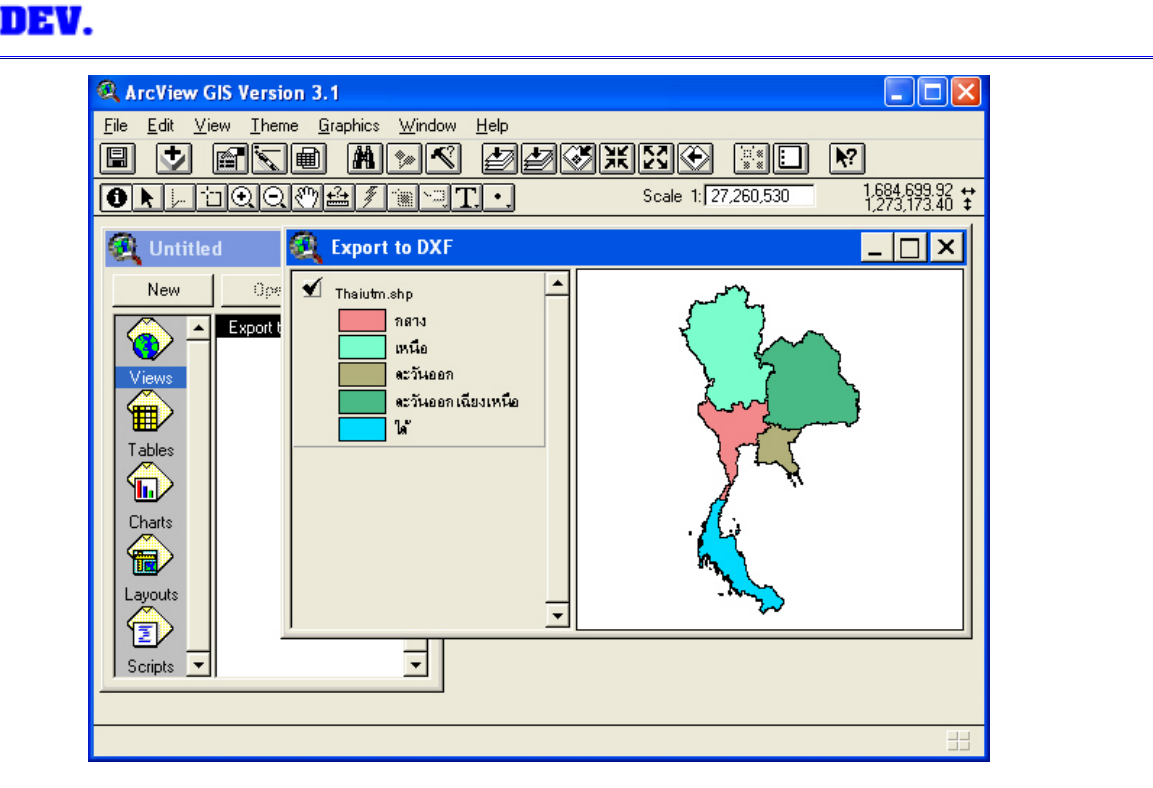

จากนั้นให้ Double Click ที่ปุ่ม Scripts เพื่อเปิดแผ่นงาน (Document) Script เปล่าขึ้นมา

## Scripts

HHOW

ทำการเปลี่ยนชื่อ Script เป็น A\_Shp2DXF (หรือชื่ออื่นๆที่ต้องการ) เพื่อให้ง่ายต่อการ เรียกใช้งาน

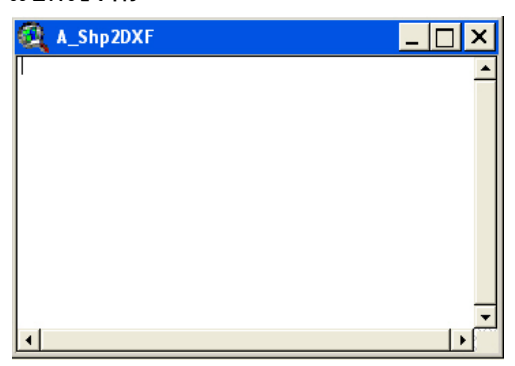

สังเกตว่า Script Window กำลัง Active อยู่จากนั้น ให้ทำการเลือกเมนู Script --Load Text File...

7-2

รศ.สเพชร จิรขจรบ

Ralo

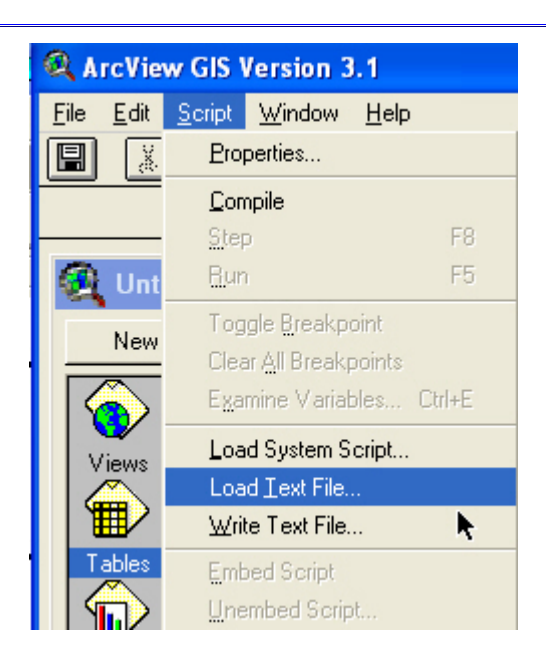

เลือกไปยังไฟล์ที่ได้ Extract ออกมาเมื่อสักครู่ที่ c:\temp\shp2dxf.ave นั่นเอง จะมี Script ที่ใช้สำหรับการแปลง Shape file เป็น DXF ซึ่งเขียนโดย ESRI France

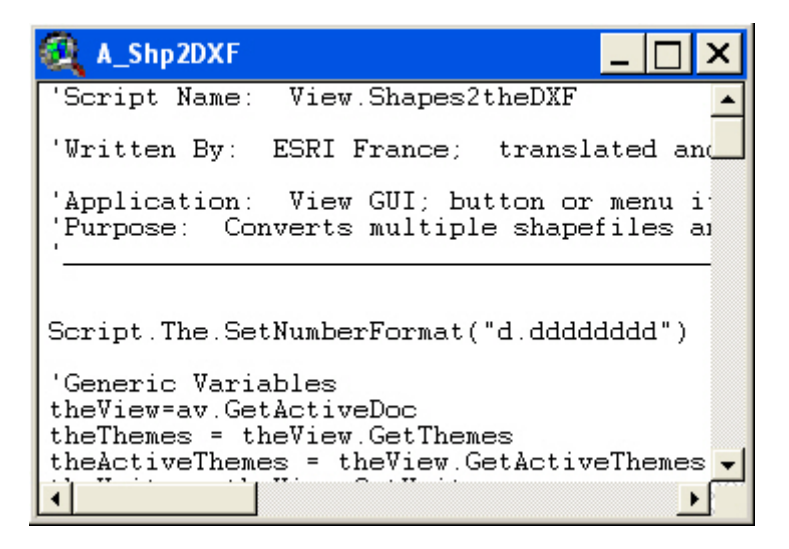

จากนั้นเลือกเมนู Script และ Compile เพื่อแปลคำสั่งในการทำงาน

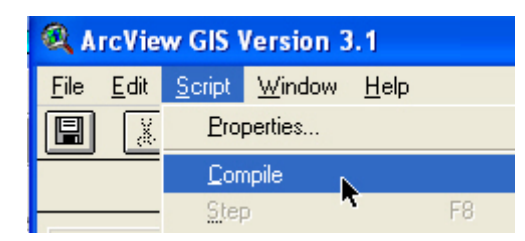

จากนั้นให้เลือกที่ View Window ที่มีรูปแผนที่ให้ Active อีกครั้ง จากนั้น ให้ Double

|  | เรียนรู้การแปละ | Shape | file | เป็น | AutoCAD | DXF | f |
|--|-----------------|-------|------|------|---------|-----|---|
|--|-----------------|-------|------|------|---------|-----|---|

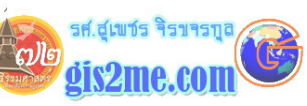

| Click ไปบน Toolbar Button เพื่อเรียกคำสั่ง Customize (เพื่อสร้างเมนูเรียก<br>Script ในการทำงาน)                                                                                                    |
|----------------------------------------------------------------------------------------------------|
|                                                                                                    |
| จะปรากฎ Dialog Box ของ Customize ดังรูป                                                                                                    |
| 🔍 Customize: Untitled                                                                                                    |
| Type: View Edit Reset                                                                                                    |
| Category: Menus Make Default                                                                                                    |
| De&lete Themes &Add Theme St<br>Set &Working Dire & &Geocode Addres Sa<br>&Save Project & &Undo Graphic Ec Add &Event Therr Sa<br>Save Project As &Redo Feature Ec &New Theme Cc ▼<br>New Merry New Item Separator Delete |
| Disabled False   Help Invisible   Invisible False   Label &File   Tag Invisible                                                                                                    |
| -<br>ให้ตรวจสอบว่าด้านบน Type เป็นประเภท View และ Category เป็นประเภท<br>Menus นะ                                                                                                    |
| Customize: Untitled   Type: View   Category: Menus                                                                                                    |
| จากนั้นเลื่อน Horizontal Scroll Bar ไป                                                                                                    |

ale

| &Graphics                 | &Window                                  | &Help            |
|---------------------------|------------------------------------------|------------------|
| &Properties               | &Tile                                    | Help &Topics     |
|                           | &Cascade                                 | &How to Get Help |
| &Text and Labe            | el E & & & & & & & & & & & & & & & & & & |                  |
|                           |                                          | &About ArcView   |
| &Size and Posit<br>&Align | ior Show Symbol \                        | Vir .            |
| •                         |                                          |                  |

จากนั้นกดปุ่ม New Menu เพื่อสร้างเมนูชุดใหม่

New Menu New Item

และ New Item เพื่อสร้างหัวข้อในเมนูข้างในใหม่เช่นกัน

จากนั้นให้ Double Click ที่รายการ Label ชื่อ Item ให้เปลี่ยนชื่อเป็น Export Shape to DXF เพื่อสื่อความหมายของคำสั่งนี้

| New Menu  | New Item  | Separator Delete    |
|-----------|-----------|---------------------|
|           |           | 🔍 Label             |
| Click     |           |                     |
| Disabled  | False     | Export Shape to DXF |
| Help      |           |                     |
| HelpTopic |           |                     |
| Invisible | False     |                     |
| Label     | Item      | 1                   |
| Shortcut  | Keys.None |                     |
| Tag       |           |                     |

จากนั้นให้ Double Click ที่รายการ Click เพื่อเรียก Script Manager แล้วเลือก คำสั่ง Script ที่เราตั้งชื่อไว้ว่า A\_Shp2DXF

|                                                                                 |                                                | ·                                                                                                    |
|---------------------------------------------------------------------------------|------------------------------------------------|----------------------------------------------------------------------------------------------------|
| New Menu                                                                        | New Item                                       | Cript Manager                                                                                                    |
| Click<br>Disabled<br>Help<br>HelpTopic<br>Invisible<br>Label<br>Shortcut<br>Tag | False<br>False<br>Export Shape to<br>Keys.None | A_Shp2DXF<br>Appl.GetExtensionWin<br>Appl.Initialize<br>Chart.AreaGallery<br>Chart.BarGallery<br>Chart.ColumnGallery<br>Chart.Erase<br>Chart.ErasePoly |

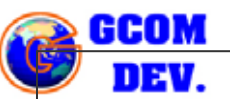

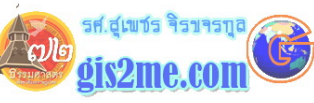

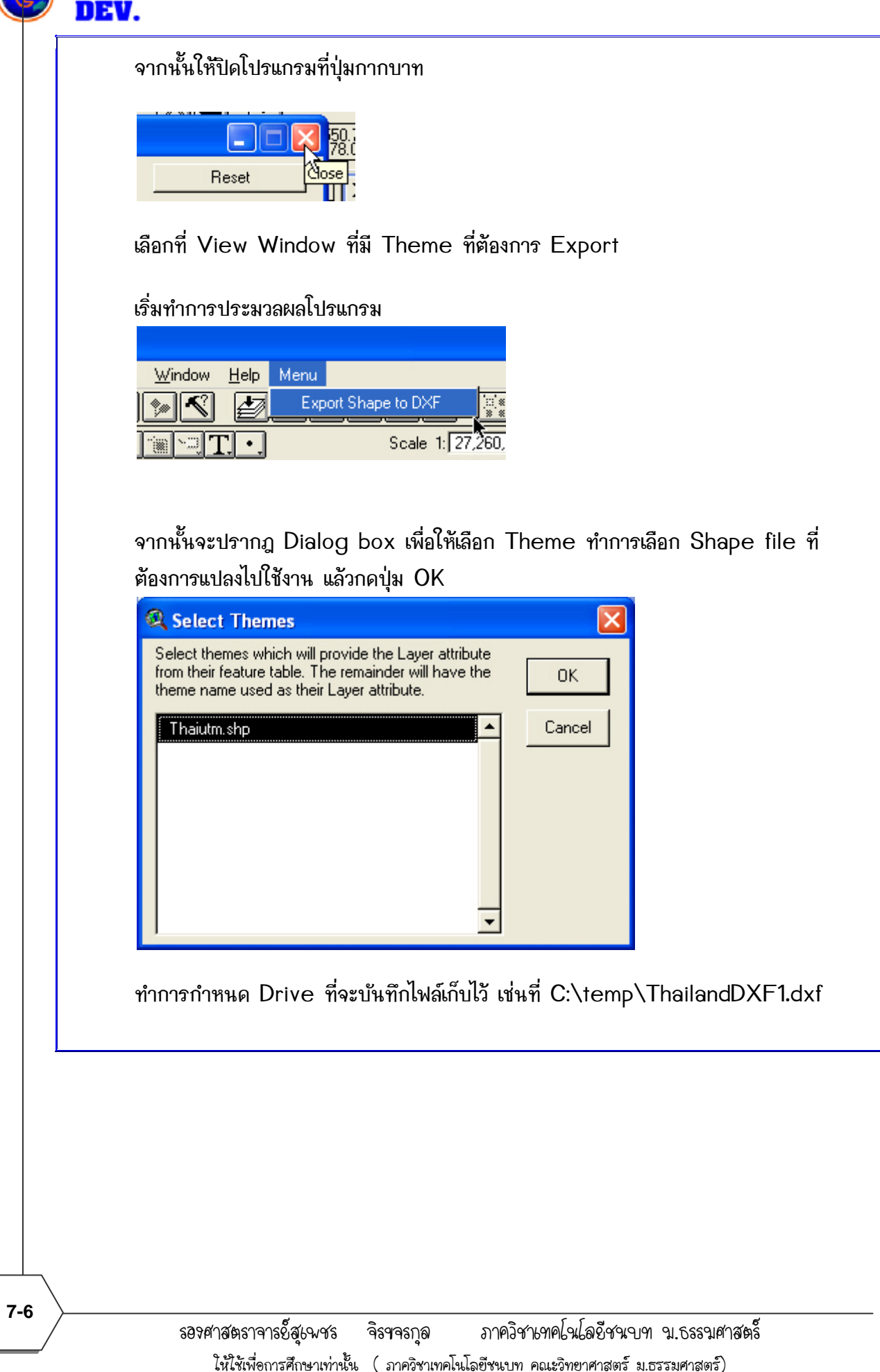

รศ.สุเขชร จิรขจรกุล

gis2me.com

ີ ຕາເອ

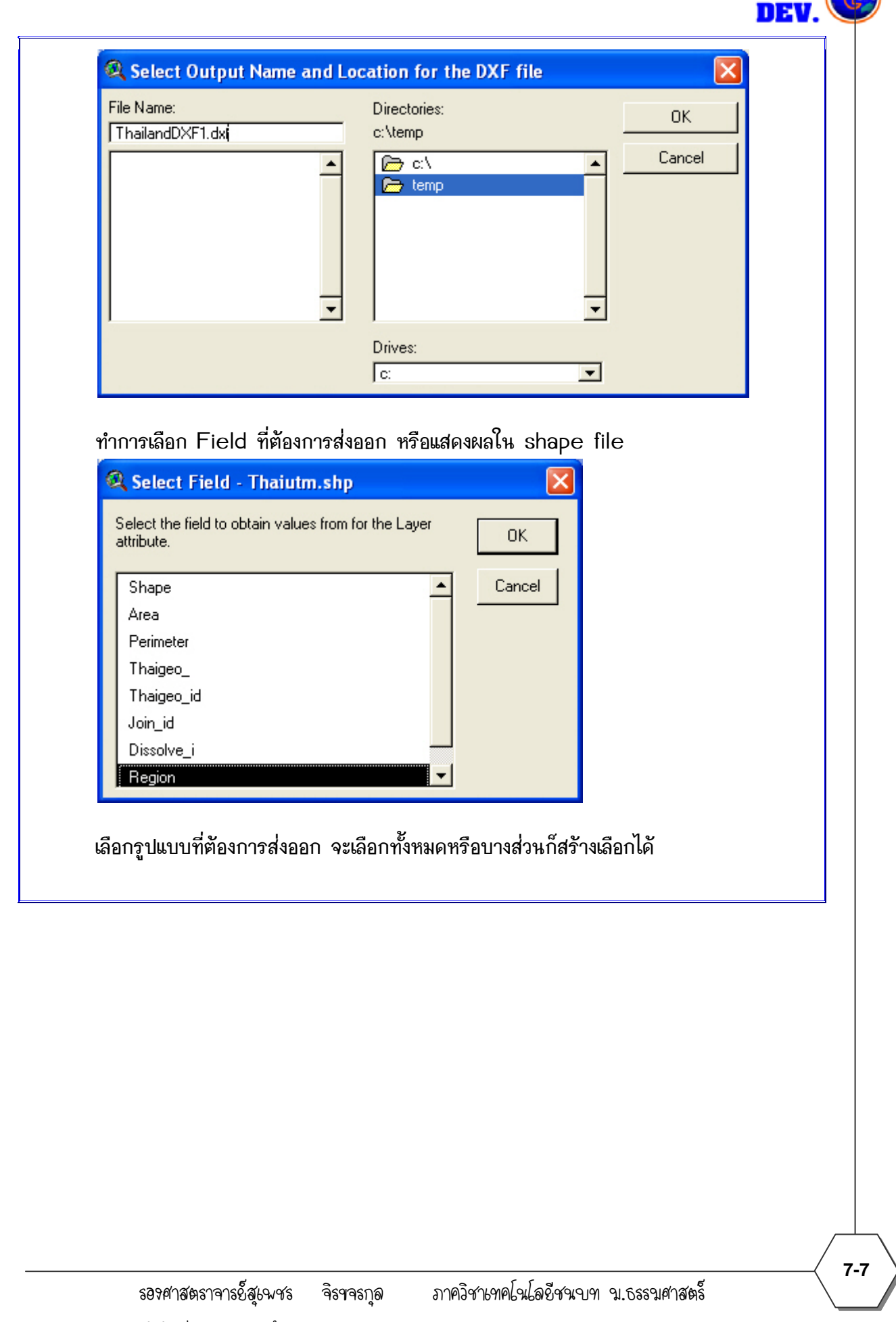

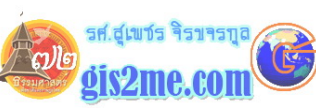

| Select the feature types to add to the view   Point Cancel   Polygon Ine   Annotation Ine |
|-------------------------------------------------------------------------------------------|
|                                                                                           |
| Add DXF To View                                                                           |
| Select the feature types to add to the view   Point Cancel   Polygon Cancel               |
| Line<br>Annotation                                                                        |
| เมื่อกดปุ่ม OK โปรแกรมก็ทำการประมวลผลและแสดงผลลัพธ์ดังรูป โดยเราทำการตบแต่                |
| สวยงาม ตามวัตถุประสงค์การใช้งานดังตัวอย่าง                                                |
|                                                                                           |
|                                                                                           |
|                                                                                           |
|                                                                                           |

รศ.สุเขชร จิรขจรบุล

gis2me.com

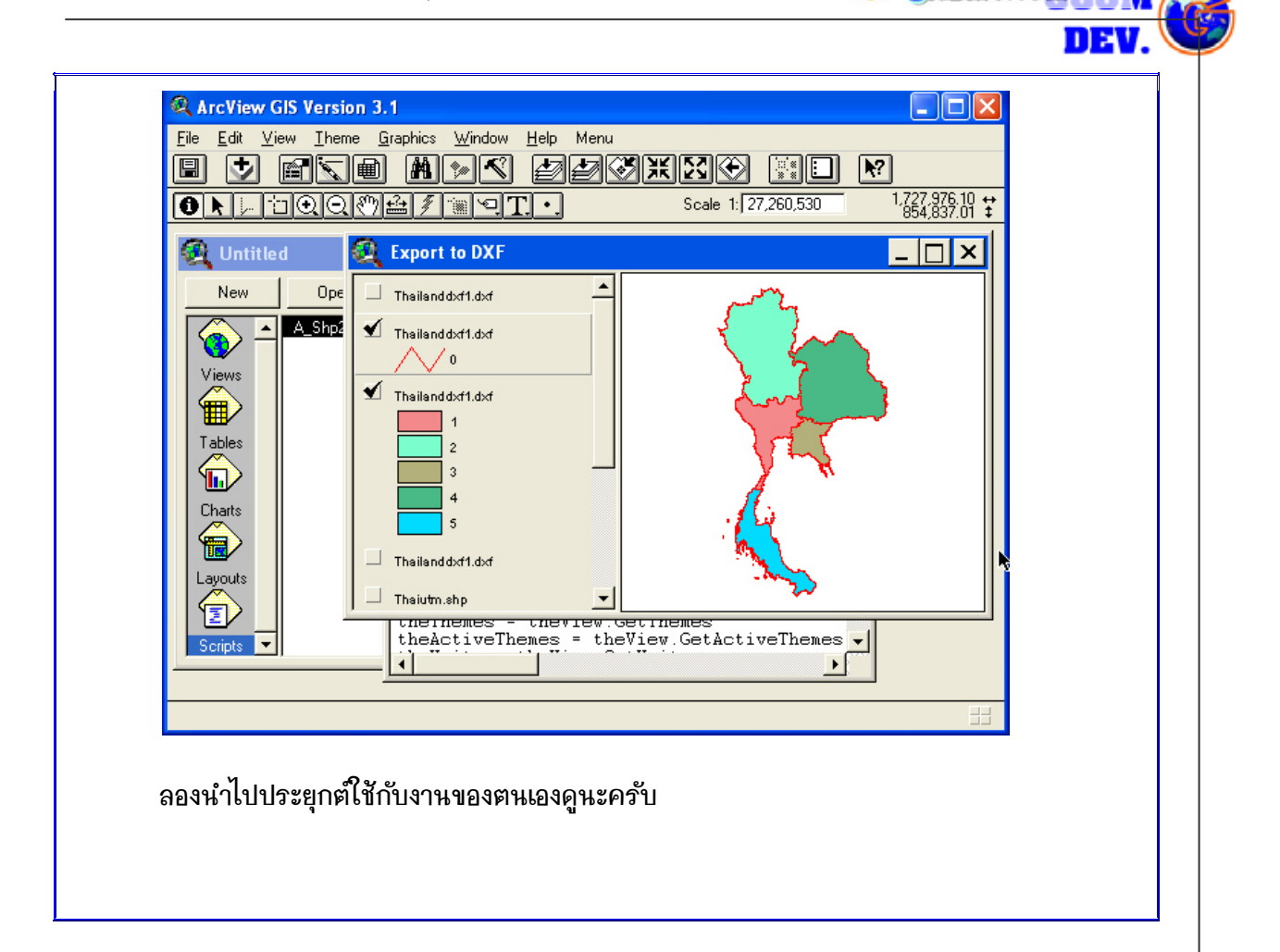